# **Video Conversion Guide**

Chalk & Wire Learning Assessment Inc., © 2012

# Video Conversion Guide

# 1 MACINTOSH

1.1 Converting Video Formats (Mac)

# 2 WINDOWS

2.1 Converting Video Formats (Windows)

9

# MACINTOSH

# **Converting Video Formats (Mac)**

#### **Overview**

This tutorial will cover how to use Handbrake to convert a video file into a smaller format for uploading to the web.

*Note:* These steps are not specific to Chalk & Wire. They also apply to converting videos to smaller formats for uploading to sites such as Youtube or Google Video.

#### **Download Handbrake**

Download *Handbrake* for Mac OS X from http://handbrake.fr/downloads.php and install the program on your computer.

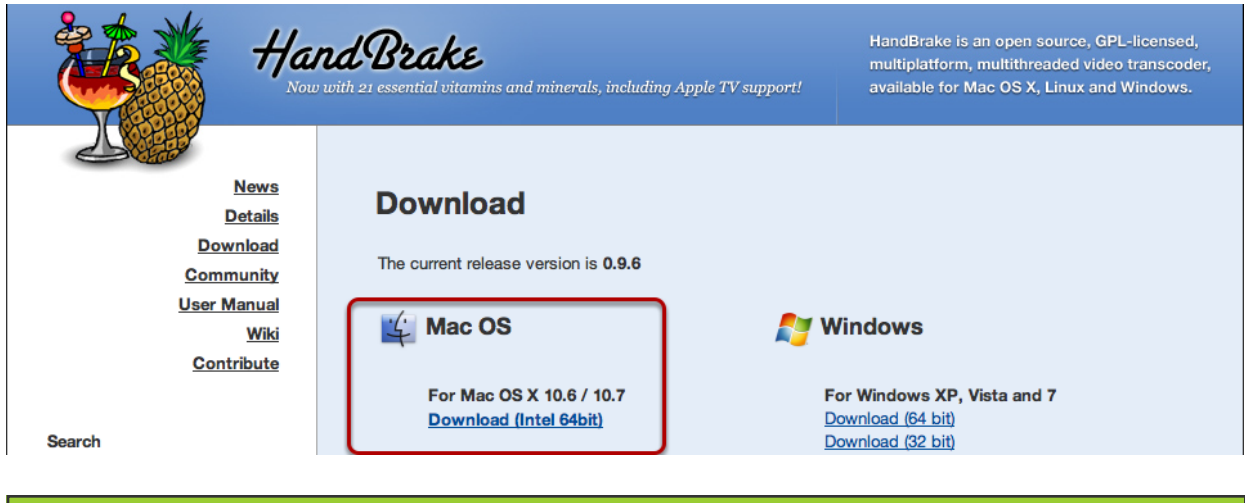

#### **Open Handbrake & Select Video File**

The option to select a video file should automatically appear when you first open *Handbrake*. If this option does not appear, click the **"Source"** icon located on the far left side of the tool bar.

Select your video file from your computer and click **"Open"**. In this example we are using a high definition movie trailer (720p) as our source file. The original source file is a .mov extension.

| 0.0.0                                                                         |                                                    | HandBrake            |                                                                                                    |                                | multiplatform, multithreaded video trans        |
|-------------------------------------------------------------------------------|----------------------------------------------------|----------------------|----------------------------------------------------------------------------------------------------|--------------------------------|-------------------------------------------------|
| Source Start Pause Add to Qu                                                  | ueue Show Queue                                    | Hundbruke            | Picture Settings Preview Window                                                                                            | Activity Window Toggle Presets | upport? available for Mac OS X, Linux and Windo |
| ource: World War Z_480p.mc                                                    |                                                    | 📰 🔻 📔 Desktop        | ÷ Q                                                                                                    |                                | iPod<br>iPhone & iPod Touch<br>iPhone 4         |
| Title: World War Z_480p 1 - 00h0 Destination                                  | FAVORITES                                          | World War Z_720p.mov |                                                                                                    | ration: 00:02:26               | iPad<br>AppleTV                                 |
| File: /Users/laurag/Desktop,                                                  | Desktop                                            |                      | от самон молтро РКА како на мака и на<br>кразиски ист. Академисса<br>и так из академист. Академисса<br>и так из академист. | Browse                         | AppleTV 2<br>AppleTV 3<br>Android Mid           |
| Output Settings: iPod<br>Format: MP4 file                                     | <ul> <li>Pictures</li> <li>Applications</li> </ul> |                      | 1000 ga 2000 ga 2000 ga 2000 ga 2000 ga 2000 ga 2000 ga 2000 ga 2000 ga 2000 ga 2000 ga 2000 ga 2000 ga 2000 ga            |                                | Android High<br>▼Regular<br>Normal              |
|                                                                               | Documents Downloads                                |                      | Name World War<br>Z_720p.mov<br>Kind QuickTime movie<br>Size 105.2 MB                                                      |                                | High Profile<br>► Legacy                        |
| Video Codec: H.264 (x2)<br>Video Quality:                                     | SHARED<br>DEVICES                                  |                      | Created 2012-11-08<br>Modified 2012-11-08<br>Last opened 2012-11-08<br>Dimensions 1280 > 544                               |                                |                                                 |
| <ul> <li>Constant Quality</li> <li>Average Bitrate (kbps):</li> </ul>         | 🖾 External (500GB) 🔺                               | needing              | Duration 02:26                                                                                                    |                                |                                                 |
|                                                                               |                                                    |                      | Cancel Open                                                                                                    |                                |                                                 |
| Picture Size: Source: 848x36<br>Picture Cropping: Auto 0/0/<br>Video Filters: | 50, Output: 320x128, Modulus: 16<br>0/0            | ;                    |                                                                                                    |                                |                                                 |
| Encode Finished.                                                              |                                                    |                      |                                                                                                    | No encode pending              | + - ★▼<br>5/20 136.4 M8                         |

# Select Output File Type

Using the **Devices drawer** on the right side of the application, select the **iPod** option. This will adjust the settings in the main HandBrake window for you.

| 0 0                                                                                                    | HandBrake                                                                                      |                                                                                                    |
|----------------------------------------------------------------------------------------------------|------------------------------------------------------------------------------------------------|----------------------------------------------------------------------------------------------------|
| Source Start Pause Add to Queue Show Queue                                                                         | Picture Settings Preview Window Activity Window Toggle Pres                                    | Tevices<br>Universal                                                                                                    |
| Source:       World War Z_720p.mov         Title:       World War Z_720p.1 - 00h02m26s       :         Destination | Angle: 1 : Chapters : 1 : through 1 : Duration: 00:02:26 Browse Web optimized ViPod 5G support | iPod<br>iPhone & iPod Touch<br>iPhone 4<br>iPad<br>AppleTV<br>AppleTV 2<br>AppleTV 3<br>Android Mid<br>Android High<br>♥ Regular<br>Normal |
| Video<br>Video Codec: H.264 (x264) + Framerate (FPS                                                                | Audio   Subtitles   Advanced   Chapters                                                        | High Profile<br>▶ Legacy                                                                                                    |
| Video Quality:<br>○ Constant Quality RF: 0.00<br>④ Average Bitrate (kbps): 700 2-pass enco                         | Constant Framerate                                                                             |                                                                                                    |
| Picture Size: Source: 1280x544, Output: 320x128, Modulus: 16<br>Picture Cropping: Auto 0/0/0/0                     |                                                                                                |                                                                                                    |
| Video Filters:<br>Encode Finished.                                                                                 | No encode pendi                                                                                | , +- ☆-                                                                                                    |

#### **Start Video Conversion**

Click the **Start** button located in the top left of the tool bar.

| •                                                                                                    | HandBrake                                                                                              |                                                                                    |
|----------------------------------------------------------------------------------------------------|----------------------------------------------------------------------------------------------------|------------------------------------------------------------------------------------|
| Source Start Pa se Add to Queue Show Queue                                                                                            | Picture Settings Preview Window Activity Window Toggle Presets                                         | ▼ Devices<br>Universal                                                             |
| Source:         World War Z_720p.mov           Title:         World War Z_720p 1 - 00h02m26s         :)           Destination         | Angle: 1 : Chapters : 1 : through 1 : Duration: 00:02:26                                               | Pod<br>Phone & IPod Touch<br>IPhone 4<br>IPad<br>AppleTV<br>AppleTV 2<br>AppleTV 2 |
| File:     [/Users/iaurag/Desktop/world war 2_/2Up.mp4]       Output Settings:     IPOd       Format:     [MP4 file]   Large file size | □ Web optimized  IPod 5G support                                                                       | Android Mid<br>Android High<br>The Regular<br>Normal                               |
| Video Video Codec: H.254 (x264) + Framerate (FPS                                                                                      | Audio     Subtitles     Advanced     Chapters       ():     Same as source        • Variable Framerate | High Profile<br>▶ Legacy                                                           |
| Video Quality:<br>Constant Quality RF: 0.00<br>Average Bitrate (kbps): 700<br>2-pass ence                                             | oding                                                                                                  |                                                                                    |
| Picture Size: Source: 1280x544, Output: 320x128, Modulus: 16<br>Picture Cropping: Auto 0/0/0/0<br>Video Filters:                      |                                                                                                    |                                                                                    |
| Encode Finished.                                                                                                    | No encode pending                                                                                      | + - 🌣                                                                              |

Once the conversion has started, you will see its status at the bottom of the HandBrake window.

| p | Encoding: World War Z_720p.mp4<br>Pass 1 of 1, 30.13 % | No encode pending |
|---|--------------------------------------------------------|-------------------|
| n |                                                        |                   |

You will be alerted when the video conversion process is complete. Click the **OK** button.

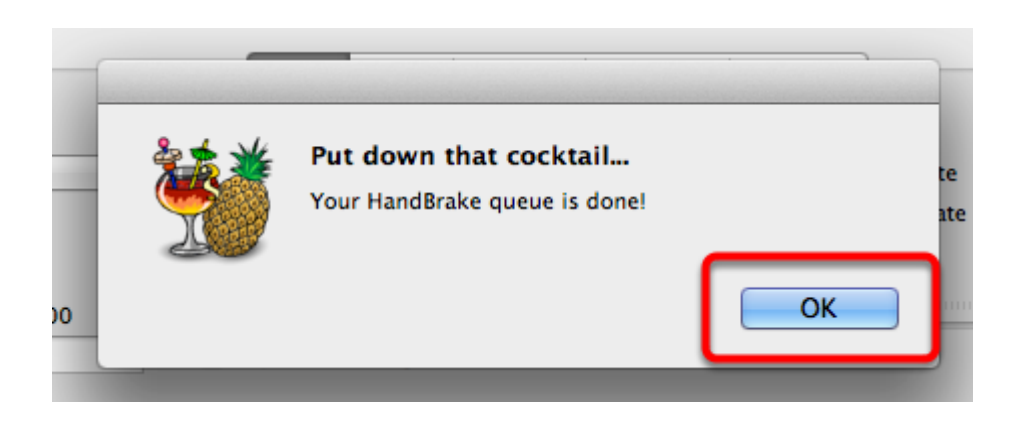

#### **Final Output Comparison**

This is a comparison between the source (Large Quicktime window) and the converted output (small Quicktime window). The main difference between the two is the dimension and size of the video file. The smaller MP4 version is similar in size to the Flash players used by online video streaming without a massive loss of quality.

#### Source File: 105.2 MB; .mov

Converted File: 15 MB; .mp4 (now playable on your iPod)

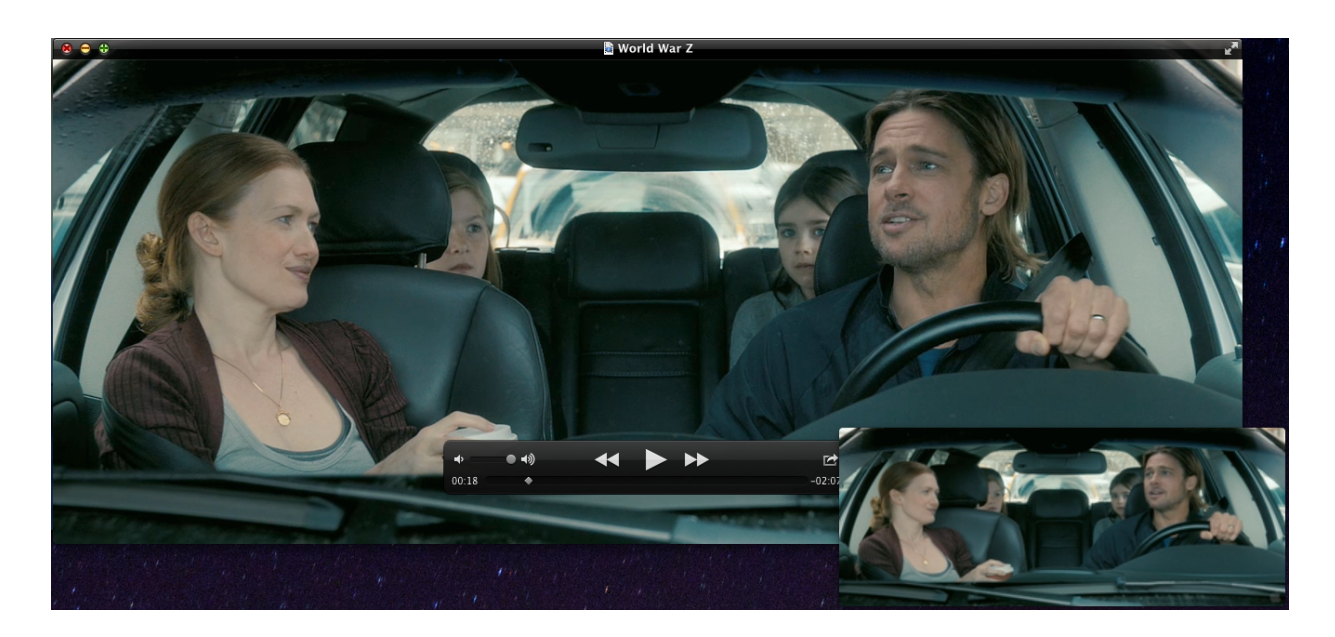

# WINDOWS

# This tutorial will cover how to use WinFF to convert a video file into a smaller format for uploading to the web.

Note: these steps are not specific to Chalk and Wire and also apply to videos before uploading to sites such as Youtube or Google Video.

#### **Download WinFF**

Download *WinFF* from <u>http://winff.org/html\_new/downloads.html</u> and run the program.

| 😽 WinFF            |             | _                 | _         | _            |                     | • X                                                                                                    |  |
|--------------------|-------------|-------------------|-----------|--------------|---------------------|----------------------------------------------------------------------------------------------------|--|
| File Edit          | Options     | Help              |           |              |                     |                                                                                                    |  |
| 4<br>Add           | E<br>Remove | <b>√</b><br>Clear | D<br>Play | D<br>Preview | <b>i</b><br>Convert | Reference of the second second |  |
|                    |             |                   |           |              |                     |                                                                                                    |  |
|                    |             |                   |           |              |                     |                                                                                                    |  |
|                    |             |                   |           |              |                     |                                                                                                    |  |
|                    |             |                   |           |              |                     |                                                                                                    |  |
|                    |             |                   |           |              |                     |                                                                                                    |  |
|                    |             |                   |           |              |                     |                                                                                                    |  |
| Output D           | etails ———  |                   |           |              |                     |                                                                                                    |  |
| Convert            | to:         |                   |           |              |                     |                                                                                                    |  |
|                    |             |                   |           |              |                     | •                                                                                                    |  |
| Preset:            |             |                   |           |              |                     |                                                                                                    |  |
|                    | -1          |                   |           |              |                     | <u> </u>                                                                                                    |  |
| C:\Converted_Video |             |                   |           |              |                     |                                                                                                    |  |
|                    |             |                   |           |              |                     |                                                                                                    |  |
|                    |             |                   |           |              |                     |                                                                                                    |  |

#### **Select Input File**

Click the Add button and select your source video file. In this example we are going to use a high definition movie trailer (720p) as our source file. The original source files is a .MOV extension

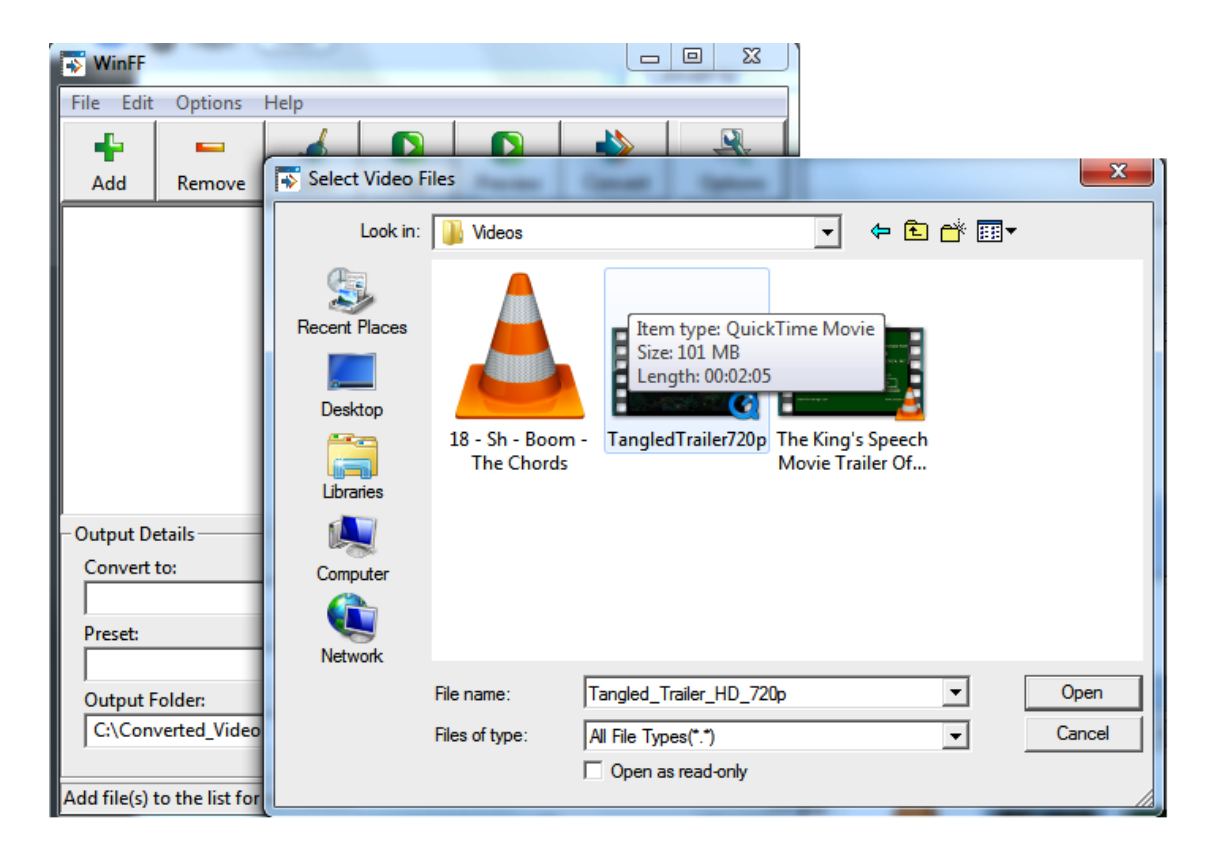

#### Select Output File Type

Now that we have selected a source file, the next step is to select what type of output file we want. In this case we are going to select the *iPod-iTunes* 'format'. The reason for this is converting a video to an iPod format will create a small file with good detail when presented on the web. FLV player windows and iPods have similar dimesions and is a widely recognized format.

| 🐨 WinFF                                          |             |       |      |         |         |         |  |  |
|--------------------------------------------------|-------------|-------|------|---------|---------|---------|--|--|
| File Ed                                          | it Options  | Help  |      |         |         |         |  |  |
|                                                  | Parmana A   |       |      |         | *       |         |  |  |
| Add                                              | Kemove      | Clear | Ріау | Preview | Convert | Options |  |  |
| C:\Converted_Video\Videos\TangledTrailer720p.mov |             |       |      |         |         |         |  |  |
| -Output                                          | Details     |       |      |         |         |         |  |  |
| Conver                                           | t to:       |       |      |         |         |         |  |  |
|                                                  |             |       |      |         |         | -       |  |  |
| Googl                                            | Android     |       |      |         |         |         |  |  |
| LG                                               | runes       |       |      |         |         |         |  |  |
| Mobile<br>MPEG                                   | Phones<br>4 |       |      |         |         | =       |  |  |
| Neuro<br>Nokia                                   | s OSD       |       |      |         |         |         |  |  |
| Palm                                             |             |       |      |         |         |         |  |  |

#### **Select Output Preset**

The next required step is to select the Preset values for the output. This is just a friendly name for different settings that can be applied to the final output.

In this case we will select *iPod Small Fullscreen*.

| 🐨 WinFF                            |                       |                                          |             |         |         |          |  |  |  |
|------------------------------------|-----------------------|------------------------------------------|-------------|---------|---------|----------|--|--|--|
| File Edit Options Help             |                       |                                          |             |         |         |          |  |  |  |
| -                                  |                       | 1                                        |             |         |         | R        |  |  |  |
| Add                                | Remove                | Clear                                    | Play        | Preview | Convert | Options  |  |  |  |
| C:\Conve                           | ted_Video\Vid         | leos\Tangle                              | dTrailer720 | p.mov   |         |          |  |  |  |
|                                    |                       |                                          |             |         |         |          |  |  |  |
|                                    |                       |                                          |             |         |         |          |  |  |  |
|                                    |                       |                                          |             |         |         |          |  |  |  |
|                                    |                       |                                          |             |         |         |          |  |  |  |
|                                    |                       |                                          |             |         |         |          |  |  |  |
|                                    |                       |                                          |             |         |         |          |  |  |  |
|                                    |                       |                                          |             |         |         |          |  |  |  |
| Cutout D                           | etaile                |                                          |             |         |         |          |  |  |  |
| Convert                            | to                    |                                          |             |         |         |          |  |  |  |
| iPod-iT                            | unes                  |                                          |             |         |         | <b>_</b> |  |  |  |
| Preset:                            |                       |                                          |             |         |         |          |  |  |  |
|                                    |                       |                                          |             |         |         | -        |  |  |  |
| iPhone                             | WideScreen            |                                          |             |         |         | <u> </u> |  |  |  |
| iPod Small Converted to WideScreen |                       |                                          |             |         |         |          |  |  |  |
| iPod Sr                            | iPod Small VideScreen |                                          |             |         |         |          |  |  |  |
| iPod Small WideScreen Anamorphic   |                       |                                          |             |         |         |          |  |  |  |
| iPod T\                            | Out Fullscree         | en en en en en en en en en en en en en e | ereen       |         |         |          |  |  |  |
| iPod T\                            | Out Widescr           | een                                      |             |         |         | -        |  |  |  |

# Select Output Location and Convert Video

The final step before converting the video is selecting the *Output Folder*, by default it will be located in your My Documents folder. Click the *Convert* button and the bottom window will appear, when it is finish converting the video it will prompt you to close the command window.

This process can take a **VERY** long time before it completed depending on the settings selected and the resources of your computer. Faster CPU and RAM will lower the time it takes to covert the video.

In this scenario we took a 100MB 720p MOV file and converted it to 8MB iPod Fullscreen 320x240 MV4 format. Both formats are using the H.264 codec to provide a high quality image.

|                                                                         | 🐳 WinFF                                                 | -                                                          |                                             |                                            |                                                 |                                            | e X                              |                            |
|-------------------------------------------------------------------------|---------------------------------------------------------|------------------------------------------------------------|---------------------------------------------|--------------------------------------------|-------------------------------------------------|--------------------------------------------|----------------------------------|----------------------------|
|                                                                         | File Edit                                               | Options I                                                  | Help                                        |                                            |                                                 |                                            |                                  |                            |
|                                                                         | 4<br>Add                                                | E<br>Remove                                                |                                             | D<br>Play                                  | D<br>Preview                                    | Convert                                    | R<br>Options                     |                            |
|                                                                         | C:\Conver                                               | :ed_Video\Vid                                              | eos\Tangle                                  | dTrailer720                                | )p.mov                                          |                                            |                                  |                            |
|                                                                         |                                                         |                                                            |                                             |                                            |                                                 |                                            |                                  |                            |
|                                                                         | - Output De                                             | etails                                                     |                                             |                                            |                                                 |                                            |                                  |                            |
|                                                                         | Convert<br>iPod-iTi                                     | to:<br>unes                                                |                                             |                                            |                                                 |                                            | -                                |                            |
|                                                                         | Preset:                                                 |                                                            |                                             |                                            |                                                 |                                            |                                  |                            |
|                                                                         | iPod Sm                                                 | all Fullscreen                                             |                                             |                                            |                                                 |                                            | -                                |                            |
|                                                                         | Output F                                                | older:                                                     |                                             |                                            |                                                 |                                            |                                  |                            |
|                                                                         | C:\Con                                                  | verted_Video                                               |                                             |                                            |                                                 |                                            |                                  |                            |
|                                                                         | Start the co                                            | onversion proc                                             | ess                                         |                                            |                                                 |                                            |                                  |                            |
| Administrato                                                            | or: Convertin                                           | ng TangledTra                                              | iler720p.m                                  | ov (1/1)                                   |                                                 | 12                                         |                                  |                            |
| libavform<br>libavdevi<br>libswscal<br>built on                         | at 52.<br>ce 52.<br>e 0.<br>Apr 28 2                    | 32. 0 / 5<br>2. 0 / 5<br>7. 1 /<br>009 04:04               | 2.32.0<br>2.2.0<br>0.7.1<br>:42,gc          | c: 4.2.4                                   | 4                                               |                                            |                                  | ^                          |
| ems strea<br>> -> 23.9<br>put #0, m<br>20p.mov':<br>Duration:<br>Stream | m 1 code<br>8 (24000<br>ov,mp4,m<br>00:02:0<br>#0.0(eng | c frame r<br>/1001)<br>4a,3gp,3g<br>5.50, sta<br>): Audio: | ate dif:<br>2,mj2, :<br>rt: 0.00<br>aac, 40 | fers fro<br>from 'C<br>00000, 1<br>8000 Hz | om contai<br>:\Convert<br>bitrate:<br>, stereo, | ner frame<br>ed_Video\<br>6809 kb/s<br>s16 | e rate: 47<br>Wideos\Ta          | .95 <5994/1<br>ngledTraile |
| Stream<br>tbc<br>ibx264 @<br>ibx264 @<br>ibx264 @                       | #0.1(eng<br>0x30d1c6<br>0x30d1c6<br>0x30d1c6            | ): Video:<br>Olusing S<br>Olusing c<br>Olprofile           | h264,<br>AR=1/1<br>pu capal<br>Baselin      | yuv420p<br>bilitie:<br>ne, levo            | , 1280x72<br>s: MMX2 S<br>el 3.0                | 0, 23.98<br>SE2Fast S                      | tbr, 23.9<br>SSE3 Cach           | 8 tbn, 47.9<br>e64         |
| tput #0,<br>Stream<br>200 kb/s,<br>Stream<br>ream mann                  | ipod, to<br>#0.0(eng<br>2997 tb<br>#0.1(eng<br>ing:     | 'C:\Conv<br>): Video:<br>n, 29.97<br>): Audio:             | erted_V<br>libx26<br>tbc<br>libfaa          | ideo\Ta<br>4, yuv42<br>c, 48000            | ngledTrai<br>20p, 320x<br>0 Hz, ste             | ler720p.m<br>240 [PAR<br>reo, s16,         | 14v':<br>1:1 DAR 4<br>. 112 kb∕s | :3], q=2-31                |
| Stream #0<br>Stream #0<br>ess [q] t                                     | .1 -> #0<br>.0 -> #0<br>o stop e<br>fns= 52             | .0<br>.1<br>ncoding<br>g=18 0 c                            | 176=                                        | 901 V P                                    | time=15                                         | 12 hitwat                                  | e= 488 31                        | hite/e                     |
| 100                                                                     | - po - 52                                               | 1 2010 3                                                   |                                             |                                            |                                                 |                                            | 100101                           |                            |

### **Final Output Comparison**

C:4.

This is a comparison between the source (Large Quicktime Window) and the converted output (small Quicktime Window). The main difference between the two is the dimension and size of the video file. The smaller iPod version is similar in size to the Flash players used by online video streaming without a massive loss of quality.

### Source File: 104MB .MOV Converted File: 7.33MB .M4V (and now playable on your iPod!)

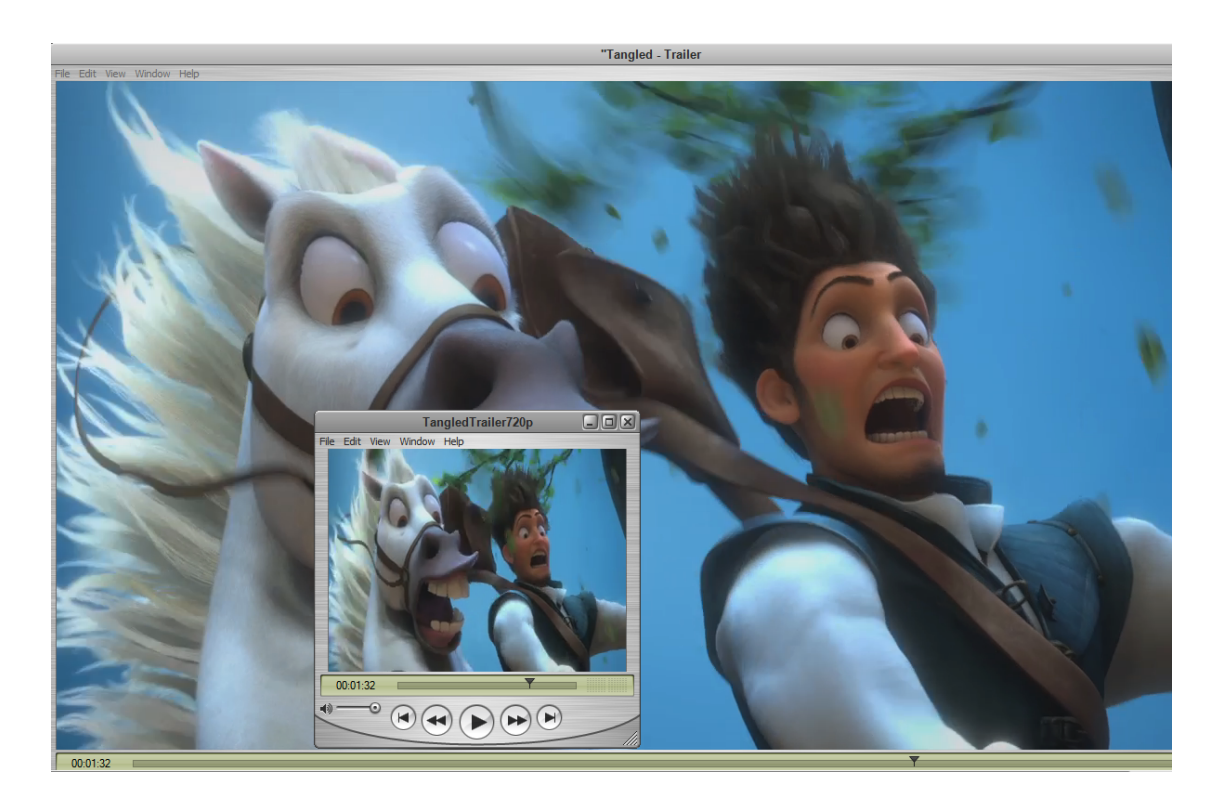